Para adicionar ato de designação, o usuário deve seguir os seguintes passos:

1 - Clicar no botão Adicionar Ato de Designação.

| ⊿ ۷ | Você está aqui » <u>I</u> | nício » LO | A » Acompanhamento Físico-Financeiro do Orçamen | to » Ato(s) de Designação |                      | ρ |  |     |
|-----|---------------------------|------------|-------------------------------------------------|---------------------------|----------------------|---|--|-----|
| Ato | de Designação             | ↓          |                                                 |                           |                      |   |  |     |
| Adi | icionar Ato de Des        | signação   | Copiar Atos de Designação                       |                           |                      |   |  |     |
|     | Data de<br>Designação     | Órgão      |                                                 | •                         | Ato(s) de Designação | ) |  | 7 🧷 |
|     |                           |            |                                                 |                           |                      |   |  |     |
|     |                           |            |                                                 |                           |                      |   |  |     |
|     |                           |            |                                                 |                           |                      |   |  |     |
|     |                           |            | Accingate: Nation of encontrado nermon          |                           | o. Tente novamente   |   |  |     |
|     |                           |            |                                                 |                           |                      |   |  |     |
|     |                           |            |                                                 |                           |                      |   |  |     |
|     |                           |            |                                                 |                           |                      |   |  |     |
| 2 - | Neste pon                 | tοοι       | isuário deve:                                   |                           |                      |   |  |     |

2.1 - Preencher a Data de Designação;

2.2 - Selecionar o ógão para o qual foi designado como responsável pelo preenchimento do módulo de Acompanhamento Físico-Financeiro do Orçamento;

2.3 - Inserir os dados da portaria de designação publicados no Diário Oficial da União;

## 2.4 - Por último, deve-se clicar no botão salvar.

| ⊿ Você está aqui »Início » LOA » Acompanhamento Físico-Financeiro do Orçamento » Ato(s) de Designação |  |  |  |  |  |  |  |
|----------------------------------------------------------------------------------------------------|--|--|--|--|--|--|--|
| Atos de Designação                                                                                    |  |  |  |  |  |  |  |
| Voltar Salvar                                                                                         |  |  |  |  |  |  |  |
| Data de Designação:                                                                                   |  |  |  |  |  |  |  |
|                                                                                                    |  |  |  |  |  |  |  |
| Órgão:                                                                                                |  |  |  |  |  |  |  |
| Selecione T                                                                                           |  |  |  |  |  |  |  |
| Ato(s) de Designação/Responsáveis:                                                                    |  |  |  |  |  |  |  |
|                                                                                                    |  |  |  |  |  |  |  |
|                                                                                                    |  |  |  |  |  |  |  |
|                                                                                                    |  |  |  |  |  |  |  |
|                                                                                                    |  |  |  |  |  |  |  |
|                                                                                                    |  |  |  |  |  |  |  |
|                                                                                                    |  |  |  |  |  |  |  |
|                                                                                                    |  |  |  |  |  |  |  |
|                                                                                                    |  |  |  |  |  |  |  |